## oscar

# Access your Oscar Portal Account

#### Let's get started

Welcome! The <u>Oscar Provider Portal</u> is the go-to resource for providers and their administration staff to easily complete everyday tasks. There, you can verify member eligibility, review authorization requirements, submit authorization requests, view claims, upload documentation, and more.

#### But first, you'll need an administrator

An organization administrator registers the organization before other users can get access. Portal administrators can use this <u>guide</u> to get things set up for everyone.

If you know your organization has a portal, here are two ways to get access:

- 1. Ask your Portal Admin to add you as a user
- 2. Request access (see the steps below)

#### Not sure if your organization already set up an administrator?

Call our Provider Services Team at (855) 672-2755. We're happy to help.

### How to request access to an established account

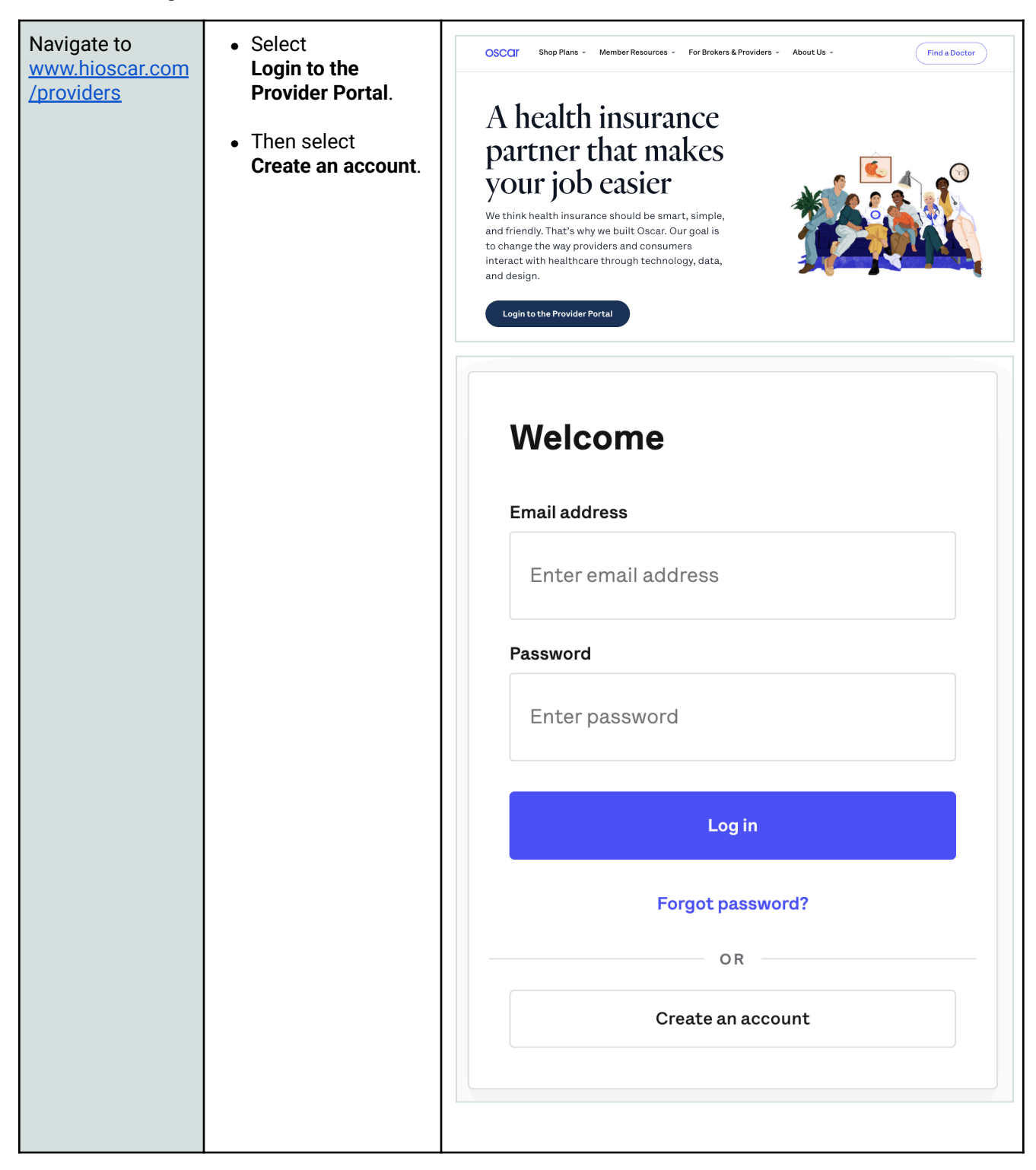

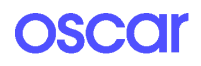

| Enter info about<br>you and your<br>organization | <ul> <li>Confirm your email<br/>address and create<br/>a password, then<br/>select Next.</li> <li>*Note your password<br/>must be at least 8<br/>characters long and<br/>must contain at least<br/>one upper case letter,<br/>one lower case letter,<br/>and one number.</li> <li>Complete the More<br/>about you section<br/>and select Next.</li> </ul> | Set up your account         We value your time and that's why we built the Provider portal. The portal offers easy access to member eligibility, member benefits, claims details, and more.         [mail]       Confirm email         Password       Confirm password |
|--------------------------------------------------|----------------------------------------------------------------------------------------------------|----------------------------------------------------------------------------------------------------|
|                                                  |                                                                                                    | <form></form>                                                                                                    |

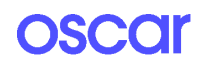

| Verify your email                                                                               | <ul> <li>When the portal is created, you'll receive an email with a link to verify your email address.</li> <li>Click the Verify your email link as soon as possible (it expires).</li> </ul> | Provider      TetrAriste Une on the      Compared to workfyrour annull (fryue bases) to receive due annul from us yet, cite      Tetrariste      Tetraris      Tetraris      Tetrariste      Tetrariste      Tetrariste |
|-------------------------------------------------------------------------------------------------|----------------------------------------------------------------------------------------------------|----------------------------------------------------------------------------------------------------|
|                                                                                                 |                                                                                                    | <section-header><section-header><text><text><text><text></text></text></text></text></section-header></section-header>                                                                                                    |
| The Portal Admin<br>will review your<br>request                                                 | The Admin will<br>receive an email<br>to approve your<br>account and set<br>your permissions<br>(aka what you can<br>see in the portal).                                                      | Test wants to join your organization.                                                                                                    |
| When the Portal<br>Admin approves<br>your account,<br>you'll receive a<br>confirmation<br>email | Click <b>Log in</b> to start<br>using the Provider<br>Portal.                                                                                                    | OSCCI                                                                                                    |

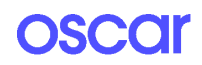